# ぐんま電子入札共同システム

# 操作マニュアル(申請受付システム)

## -受注者用-

# 修正申請 (建設工事)

## 目次

| 5 | 修正申請        | <br>. 1 |
|---|-------------|---------|
|   | 5.1 業者メニュー  | <br>. 2 |
|   | 5.2 指摘事項の修正 | <br>. 4 |
|   | 5.3 入力内容確認  | <br>. 5 |
|   | 5.4 申請完了    | <br>. 6 |

## 5 修正申請

修正指示を受けた申請内容の修正を行います。

修正申請は、次のような操作の流れとなります。

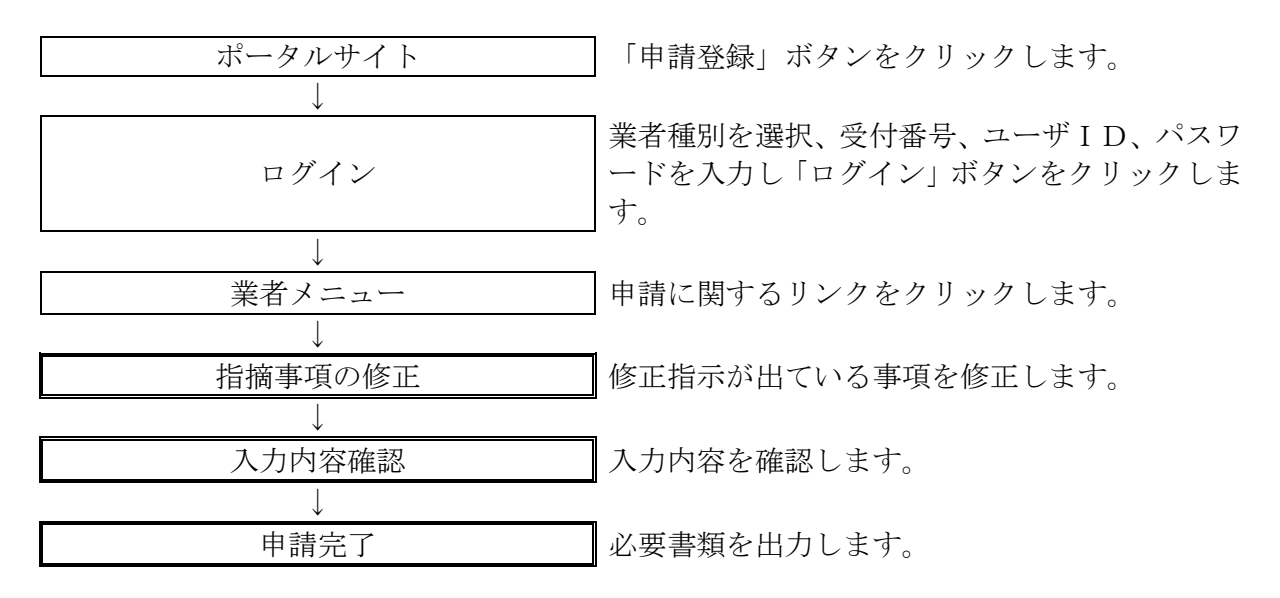

## 5.1 業者メニュー

本システムにログインして、業者メニューを表示します。

#### 5.1-1 申請内容に誤りまたは漏れがある場合

「申請の修正」リンクをクリックし対象箇所を修正してください。本登録した内容に修正が必要な 場合、「修正指示通知メール」が送られます。理由および指示内容を確認し、業者メニューの「申 請の修正」リンクをクリックし対象箇所を修正してください。

| 競争入札参加資格申請受付システム                                                  |        |
|-------------------------------------------------------------------|--------|
|                                                                   | (株)群馬県 |
| 業者メニュー                                                            |        |
| <ul> <li>         平成24・25年度         <ul> <li></li></ul></li></ul> |        |
| 修正指示の理由を確認してください。                                                 |        |
|                                                                   |        |

#### 5.1-2 添付資料に不備がある場合

画面操作の必要はありません。提出した資料に不備等がある場合は、「修正指示通知メール」が送 られます。理由および指示内容を確認し、不足している書類の提出を行ってください。 申請の際に添付書類送付票を再度印刷したい場合は「申請・審査状況照会」リンクをクリックして ください。

| 競争入札参加資格申請受付システム                                                                                                    | <u>ロガアウト</u> |
|----------------------------------------------------------------------------------------------------|--------------|
|                                                                                                    | (株)群馬県       |
| 業者メニュー                                                                                                    |              |
| 平成24-25年度                                                                                                    |              |
| ! 平成23年 6月14日 共通添付書類に対して修正指示があります。<br>下記の修正指示の理由を確認してください。<br>修正指示の理由<br>添付資料不備あり                                                                                                    |              |
| 申請に関するもの     ID・パスワードの管理       申請・審査状況照会     申請用パスワード更新       入札用パスワード更新                                                                                                    |              |
| ④     ●       ●     ●       ●     ●       ●     ●       ●     ●       ●     ●       ●     ●       ●     ●       ●     ●       ●     ●       ●     ●       ●     ●       ●     ●       ●     ●       ●     ●       ●     ●       ●     ●       ●     ●       ●     ●       ●     ●       ●     ●       ●     ●       ●     ●       ●     ●       ●     ●       ●     ●       ●     ●       ●     ●       ●     ●       ●     ●       ●     ●       ●     ●       ●     ●       ●     ●       ●     ●       ●     ●       ●     ●       ●     ●       ●     ●       ●     ●       ●     ●       ●     ●       ●     ●       ●     ●       ●     ●       ●< |              |

| ボタン | ボタン・リンク        |                             |  |  |  |  |  |
|-----|----------------|-----------------------------|--|--|--|--|--|
| 番号  | ボタン・リンク名称      | 処理                          |  |  |  |  |  |
| 1   | 申請の修正          | 「申請概要画面」へ遷移します。             |  |  |  |  |  |
| 2   | 申請·審查状況確認      | 「申請・審査状況確認画面」へ遷移します。        |  |  |  |  |  |
| 3   | 申請用パスワード<br>更新 | 「入札参加資格申請用パスワード更新画面」へ遷移します。 |  |  |  |  |  |
| 4   | 入札用パスワード<br>更新 | 「入札用パスワード更新画面」へ遷移します。       |  |  |  |  |  |

## 5.2 指摘事項の修正

修正指示内容に従い、画面ごとに申請内容を修正してください。 画面ごとに修正が終わったら、「次へ」ボタンをクリックしてください。 なお、修正指示が出ていない画面の修正はできません。

|                                                                                                    |        |                                                     |                      |                                                 | 各画面の修正指示に従い                                             |
|----------------------------------------------------------------------------------------------------|--------|-----------------------------------------------------|----------------------|-------------------------------------------------|---------------------------------------------------------|
|                                                                                                    |        | 札参加資格申請受付システム                                       |                      |                                                 | 正を行う                                                    |
|                                                                                                    |        | 牢度 新频中语                                             |                      |                                                 | 止てリフ。                                                   |
|                                                                                                    |        |                                                     | 業者基本情報               |                                                 |                                                         |
|                                                                                                    |        |                                                     | 19岁年-                |                                                 |                                                         |
|                                                                                                    | -      | 中語概要 → 基本通知                                         | → 行政書士编辑 →           | 宫某所值報                                           |                                                         |
|                                                                                                    | -      | 申請先還訳 → 申請先別<br>営業所                                 |                      | 添付ファイル                                          | 人力1717年<br>1982日                                        |
|                                                                                                    | -      |                                                     | 1                    |                                                 |                                                         |
|                                                                                                    | - 1    | 23403/138 WELENDOWS 9.                              |                      |                                                 | 一時保存 次へ                                                 |
|                                                                                                    | - 1    | F接示内容                                               |                      |                                                 |                                                         |
|                                                                                                    | ~      | 所のフリガナを正しい名称に修正<br>社(広)電話番号を修正                      |                      | · [                                             |                                                         |
| 株式 花葉 柳葉         株式 花葉 柳葉           (A. 毎号 かりからない 場合は ころかう様常して (ださい。)           141(25) 新田田田山山山山山山山山山山山山山山山山山山山山山山山山山山山山山山山山山山                                                                                                    | ×      |                                                     | └── 修正指示             | * 内容を確                                          | 筆認してください。                                               |
| 法人警号       法人警号がかかつない場合はころぶから構成してください。         年は(3) 新聞時間       ● ● ● ● ● ● ● ● ● ● ● ● ● ● ● ● ● ● ●                                                                                                    |        | <b>神楽に入いて安安かで入力していたい。</b>                           | 本社·代表者情報             |                                                 |                                                         |
|                                                                                                    |        | 人委号                                                 | ]                    | 法人番号が分からない場合                                    | はこちらから検索してください。                                         |
| #diamanda       •       Files                                                                                                    |        | 社(店)郵便醫号 • 0000 - 00000                             |                      |                                                 |                                                         |
| 株式の酒店店         ● 田田市         ✓         ④           株式の酒店店         12-2         TB. 毎世ゴー(いて2,0)で区 の、さんか、         255.4           株式の酒店店         2005         75. 日 年世ゴー(いて2,0)で区 の、さんか、くびこい、           第号2016年         20166933 - 2.32 万         新学校会社で進入の単位を発きする方法ではない、           第号2016年         20166933 - 2.32 万         新学校会社で進入の単位を発きする方法ではない、           第号2016年         20166933 - 2.32 万         新学校会社で進入の単立たなたい、           第号2016年         12-2         林学会社で進入の単立たを思える、           第号2016年         12-2         林学会社で進入の単立たなたい、           第号2016年         12-2         林学会社で進入の単式を思える、           第号2016年         12-2         林学会社で進入の単式を思える、           第号2016年         12-2         林会会の意知         12-2           「「「「「「」」」」」         12-2         12-2         12-2           「「「「」」」」         12-2         12-2         12-2           「「「「」」」」         12-2         12-2         12-2           北口の「「」」」」         12-2         12-2         12-2           「」」」」」」」」」」         12-2         12-2         12-2           「」」」」」」」」」」」」」」」」」」」         12-2         12-2         12-2           「」」」」」」」」」」」」」」」」」」」」」」」」         12-2         12-2         12-2 <t< td=""><td></td><td>社(石)所在地<br/>約重府県) ・ 「訂馬県、 ~</td><td></td><td>_</td><td></td></t<>                                                                                                    |        | 社(石)所在地<br>約重府県) ・ 「訂馬県、 ~                          |                      | _                                               |                                                         |
| 大社の原語準<br>本社の原語準<br>第号2126時       20000031_273.2.2.8       評価       評価       評価       ごののの意味<br>学校会社業会社の構築体育工業工程でしいてクルTCE       た然い。         第号2126時       20000031_273.2.8       評価会社学校会社がしていてたた。       ごののの意味<br>学校会社業会社の構築体育工業工程でしいてたい。       ごのののの意味<br>学校会社業会社の構築体育工業工程でしいてたい。         第号2126時       ビアニー       評価会社学校会社学校会社学校会社学校会社学校会社学校会社学校会社学校会社学校会社学校                                                                                                    |        | 社(B)所在地<br>120町村) ・ 前植市 ・                           |                      |                                                 | ( <u>4</u> )                                            |
| オビロのP2148         2000         アEL-MB21-CH-CP_JITECED-CLAIL           1000         2000         10000001         10000001         10000001         10000001         10000001         10000001         10000001         10000001         10000001         10000001         10000001         10000001         10000001         10000001         10000001         10000001         10000001         10000001         10000001         10000001         100000001         10000001         10000001         100000001         100000001         100000001         100000001         100000001         100000001         100000001         100000001         100000001         100000001         100000001         100000001         1000000000000         1000000000000000000000000000000000000                                                                                                    |        | 社(四)所在地<br>(子·曾地)                                   |                      | 丁目、参地は「-〈ハイフン〉」で                                | Z <sup>·</sup> だあい。                                     |
| No.         日本日本         日本日本 <t< td=""><td></td><td>仕(店)所在地<br/>(学・増地)<br/>メガナ・</td><td></td><td>丁目、番地は「-〈ハイフン〉」で</td><td>区切って入力してください。</td></t<>                                                                                                    |        | 仕(店)所在地<br>(学・増地)<br>メガナ・                           |                      | 丁目、番地は「-〈ハイフン〉」で                                | 区切って入力してください。                                           |
| 第70月20年4年       第22上       単株会員日報信用の       単株会員日報告の総理を支充知られたのの数量を必要ながはんかの必要はありばせん。         11日期日日日日日日日日日日日日日日日日日日日日日日日日日日日日日日日日日日                                                                                                    |        | 考又は名称 ・ 20160531_テスト工事                              |                      | 株式会社等法人の種類を表す<br>例(「株式会社」→「(株)」(3文              | 文字は戦字で入力してください。<br>(字))                                 |
| 代表前後高       「使見取時辺       「         代表前名       「正年 五原       」         代表前名       「二年 五原       」         1000000000000000000000000000000000000                                                                                                    |        | 号又は名称<br>ドガナ) テスト                                   |                      | 株式会社等法人の種類を表す                                   | 文字は入力の必要はありません。                                         |
| rt電売名       ・ 正車 五座       社と名和の御宝 - 安平知け 7 人力して (2,3)、,         代表和5名       ・ 272 707       社と名和の御宝 - 安平知け 7 人力して (2,3)、,         本社(30) 電話 毎月       ・ 00 - 0000 - 0000       ・ 0000         本社(30) 不知 毎日       ・ 0000       ・ 0000         本社(30) 不知 毎日       ・ 0000       ・ 0000         本社(30) 不知 毎日       ・ 0000       ・ 0000         本社(30) 不以 毎日       ・ 0000       ・ 0000         本社(30) 不 小 ア レノス       ・ ● ●       ・ 0000         上と不社(30)は、       ・ ● ●       ・ 0000         上と不社(30)は、       ・ ● ●       ・ 0000         上と不社(30)は、       ● ●       ・ ●         上と不社(30)は、       ● ●       ・ ●         上と不社(30)は、       ● ●       ●         上と不社(30)は、       ● ●       ●         上と不社(30)は、       ● ●       ●         上 ○       ●       ●       ●         上 ○       ●       ●       ●         日 ○ ○       ●       ●       ●       ●         日 ○ ○       ●       ●       ●       ●         日 ○ ○       ●       ●       ●       ●         ●       ●       ●       ●       ●         ●       ●       ●                                                                                                    |        | 表者说職名 • 代表取得说                                       | ]                    |                                                 |                                                         |
| 「代表前ちら」         アジ 907         財と名称0081-文年2017人力して(28)。           本社(G)「2037         「約 9 色」         「           本社(G)「2038日号         「回」 - 0000         「           本社(G)「Avalle引         「         「           本社(G)「Avalle引         「         「           本社(G)「Avalle引         「         「           本社(G)「- 0000         - 0000         「           本社(G)「- 0000         「         新り ● 息」         Favalle号を持っている場合は、 むず入力してください。           本社(G)「- 0000         「         「         「         「           本社(G)「- 0000         「         「         「         「           本社(G)「         「         「         「         「           本社(G)「         「         「         ●         ●           上記本社(G)「         「         「         ●         ●           上記本社(G)「         「         ●         ●         ●           社会都会議会会会会会会会会会会会会会会会会会会会会会会会会会会会会会会会会会会                                                                                                    |        | 長者氏名 • 工事 大郎                                        | j                    | 姓と名前の間は一文字空けて、                                  | 入力してくだきい。                                               |
|                                                                                                    |        | 表者氏名<br>リカナ) ・ コウジ クロウ                              | ]                    | 姓と名前の間は一文字空けて、                                  | 入力してください。                                               |
| ま社(20)FAx1番号     ・     ・     ・     ・     ・       まだ(20)FAx1番号     ・     ・     ・     ・     ・       上記本社(20)F     ・     ・     ・     ・     ・       上記本社(20)F     ・     ・     ・     ・     ・       上記本社(20)F     ・     ・     ・     ・     ・       上記本社(20)F     ・     ・     ・     ・     ・       上記本社(20)F     ・     ・     ・     ・     ・       日本日本日本日本日本日本日本日本日本日本日本日本日本日本日本日本日本日本日本                                                                                                    |        | 社(石)電話番号 00 - 0000 - 0000                           |                      |                                                 |                                                         |
| ませ(05) / - ルアFレス       (min         上記本社(30)は、       * 建設業時間の「当たる営業所に用い。         ● 建設業時間の「当たる営業所に用い。       ● 建設業時間の「当たる営業所に用い。         ● 建設業時間の「当たる営業所に用いた。       ● 建築時間を         ************************************                                                                                                    |        | 社(店)FAX番号                                           |                      | FAX番号を持っている場合は、                                 | 必ず入力してください。                                             |
| 上記や社(初)は、       ● 建設室町町の「立たな客電所に別に、         ● 建設室町回の「立たな客電所に別に、       ● 建設留町の「立たな客電所に別に、         ● 建設倉町町の「立たな客電所に別に、       ● 建築田田川県には合資料用に加くした場合                                                                                                    |        | 社(店)メールアドレス・。                                       |                      |                                                 |                                                         |
| コロシャル(56).       ● 建築業業1000-00-05 な業業所にと取べる。         ・ 建築業業1000-00-05 な業業所にと取べる。            ・ ・・・・・・・・・・・・・・・・・・・・・・・・・・・                                                                                                    |        |                                                     |                      |                                                 |                                                         |
| その数           社会保険等加入社交<br>協営事件最差支援目的の         取用保険、用、使用保険、用、定生会保険、用、           社会保険等加入社交<br>協営事件最差支援目的の         工作用保険、用、使用保険、用、         原生会保険、用、           社会保険等加入社交<br>協営事件最差支援目的の         社会保険等要素要用目が同いた人になるの<br>・         工作用保険、用、         工作用           分開作会社<br>(M国政策のある場合のみ)         日本空間等会社(分表比率 1000)         口名名         」           日本空間等会社         (分表比率)         国名         」           SolEE型が得た及         1000000/Jーズ         「デローン単         号取得           単規の第四型区分         回用意         社団会         工作用         見取得<br>に目標の合成目標(大田市場内方<br>好)         工作用         工作用         工作用         工作用         工作用         日         工作用         日         工作         工作         工作         工作         工作         工作         1         1         1                                                                                                    |        | <ul> <li>         ・          ・          ・</li></ul> |                      |                                                 |                                                         |
| 社会保険等加入社交<br>協営事件審査集集目に換に社会保険等に加入した場合         第二集主生会保険         第           人営事件審査集集目に換に社会保険等に加入した場合                                                                                                    |        |                                                     | その他                  |                                                 |                                                         |
|                                                                                                    |        | 金の時間から145日 雇用保険 有                                   | 健康保3大 有              | 厚生年金保狭                                          | <b></b>                                                 |
| ア 州国時会社         (国名)           日本国時会社(分表比率1000)         (国名)           日本国時会社(分表比率1000)         (国名)           日本国時会社(分表比率1000)         (国名)           日本国時会社(分表比率1000)         (国名)           1日本国時会社         (分表比率100)         (国名)           SolEE型が得状況         10000000/リーズ         (万成 半 ダ月)         日本国         (日本国           第 30回の00000000000000000000000000000000000                                                                                                    | 駒こ加入し1 | 宮事項審査基準日時点)<br>経営事項審査基準日以降に社会保                      | んした場合 🔲              |                                                 |                                                         |
| 分表化空<br>(均面資本のある場合のみ)         日本面料会社(分表比率1000)         面を<br>(分面資本のある場合のみ)         日本面料会社(分表比率1000)           日本面料会社(分表比率1000)         (⑦含         )           SolEEEEN時代2         1000000/Jーズ         (⑦合         )           SolEEEEN時代2         1000000/Jーズ         (⑦合         )           第4回動会型(1000000/Jーズ         (⑦白         900/4           単成合型(1000000/Jーズ         (⑦白         900/4           単成合型(1000000/Jーズ         (⑦白         1000000/J-ズ         (⑦白           第2010日電気(1000000/Jーズ         (⑦白         900/4         (⑦白           第2010日電気(100000/Jーズ         (⑦白         (⑦白         (⑦白           第2010日電気(1000000/Jーズ         (⑦白         (⑦白         (⑦白           第2010日電気(100000/Jーズ         (⑦白         (⑦白         (⑦白           第2010日電気(1000000/Jーズ         (⑦白         (⑦白         (⑦白           第2010日電気(1000000000000000000000000000000000000                                                                                                    |        | ☑ 外国群会社                                             |                      | (国名) 外国                                         | >                                                       |
| 日本価目的の         日本価目的の         ()           日本価目的の         ()         ()           SolEEEEEEEEEEEEEEEEEEEEEEEEEEEEEEEEEEEE                                                                                                    |        |                                                     |                      | 個名                                              | >                                                       |
| SolDEERDijekt/2         UTBLICK         UTBLICK                                                                                                    |        | 日本国務会社                                              | (外還比率 10<br>(外還比率 10 | (B2)                                            |                                                         |
| Biologasynetxicx         15014000/リーズ         中区 半 ベ月 ベ日 - 第         中型内体           環境記述同意区分         ・ 回意 * 前目室         た田川・雪岐 F x 地域は同意で たがたがたいなどではます。<br>日本部にする意味のいたす。たけ、予想にかった、ページン環境記述目標を たまかたがたいたります。<br>日本部にする意味のないたす。たけ、予想にあったす。<br>いたのうかに対応する意味のため、たち、このからないたち、そのからかりを通いてくださ<br>いため、ロック・ストレージを きを起こていたち、そのからかりうき通いてくださ<br>いため、ロック・ストレージを きを起こていたち、そのからかり、1000000000000000000000000000000000000                                                                                                    | 円成 Y   | 1909000:ノノーズ                                        | 年 ✓月 ✓日-第            | 号取得                                             |                                                         |
| 構成的面印包区分         回意         計画目         注意用につきますときない目的ですことがく感じく知識になった。         注意用につきますときない目的ですことがく感じくない。           障害者項目が200         ・         第12         第12                                                                                                    | 円版 🗸   | 1820年103年105兄 13014000シリーズ                          | 年 > 月 > 日 - 第        | 号取得                                             |                                                         |
| P客書を目的に20     ・      ・      ・      キリ ※ 和し     ・      ・      ・      ・      ・      ・      ・      ・      ・      ・      ・      ・      ・      ・      ・      ・      ・      ・      ・      ・      ・      ・      ・      ・      ・      ・      ・      ・      ・      ・      ・      ・      ・      ・      ・      ・      ・      ・      ・      ・      ・      ・      ・      ・      ・      ・      ・      ・      ・      ・      ・      ・      ・      ・      ・      ・      ・      ・      ・      ・      ・      ・      ・      ・      ・      ・      ・      ・      ・      ・      ・      ・      ・      ・      ・      ・      ・      ・      ・      ・      ・      ・      ・      ・      ・      ・      ・      ・      ・      ・      ・      ・      ・      ・      ・      ・      ・      ・      ・      ・      ・      ・      ・      ・      ・      ・      ・      ・      ・      ・      ・      ・      ・      ・      ・      ・      ・      ・      ・      ・      ・      ・      ・      ・      ・      ・・      ・      ・      ・      ・      ・      ・      ・      ・       ・       ・       ・       ・       ・       ・       ・       ・       ・       ・       ・       ・       ・       ・       ・       ・       ・       ・・      ・       ・・      ・       ・       ・・      ・       ・・      ・・      ・・      ・・      ・・      ・・      ・・      ・・      ・・      ・・      ・・      ・・      ・・      ・・      ・・      ・・      ・・      ・・      ・・      ・・      ・・      ・・      ・・      ・・      ・・      ・・      ・・      ・・      ・・      ・・      ・・      ・・      ・・      ・・      ・・      ・・      ・・      ・・      ・・      ・・      ・・      ・・      ・・      ・・      ・・      ・・      ・・      ・・      ・・      ・・      ・      ・      ・      ・      ・      ・      ・      ・      ・      ・      ・      ・      ・      ・      ・      ・      ・      ・      ・      ・      ・      ・      ・      ・      ・      ・      ・      ・      ・      ・      ・      ・      ・      ・      ・      ・      ・      ・      ・      ・      ・      ・      ・      ・      ・      ・      ・      ・      ・      ・      ・      ・      ・      ・      ・      ・      ・      ・      ・      ・      ・      ・      ・      ・      ・      ・              |        | · ○ 同意 ● 非同意                                        |                      | 大田市に申請する場合は同意<br>環境配慮同意の詳細について<br>計・太田市環境物品等調査方 | することが必須となります。<br>は、大田市ホームページの環境記念同意(大田市環境方<br>計を「観灯ざれ」。 |
|                                                                                                    |        | 害者雇用状況の<br>含務務の有無 ● 句J ● 魚」                         |                      | ハローワークに障害者雇用状<br>い。                             | 兄報告書を提出している場合のみ「有り」を選択してくださ                             |
| A \$270 MB C/ E 706 A \$202 L 19999 L/ A 1 A 107 A 107 A |        | P 障害者人数 人                                           |                      | 人数が成長したである場合は                                   | [000011-2 入 ] 研究 ( 人 1025-2 入 1)                        |
|                                                                                                    |        |                                                     |                      | VEW-DIPEECODARDIA                               |                                                         |
|                                                                                                    |        | Ĭ,                                                  |                      |                                                 |                                                         |
|                                                                                                    |        |                                                     |                      |                                                 |                                                         |
| - 時保存 次へ                                                                                                    |        | 原る                                                  |                      |                                                 | 一時保存 次へ                                                 |

| 入力項目   |                                      |
|--------|--------------------------------------|
| 項目名称   | 入力条件等                                |
| 修正指示内容 | 修正指示内容が表示されます。指示内容を確認のうえ、修正を行ってください。 |

| ボタン・リンク |           |                                                               |  |  |  |  |
|---------|-----------|---------------------------------------------------------------|--|--|--|--|
| 番号      | ボタン・リンク名称 | 処理                                                            |  |  |  |  |
| 1       | 戻る        | 「申請概要画面」へ遷移します。                                               |  |  |  |  |
| 2       | 一時保存      | 入力内容を保存後、「業者メニュー画面」へ遷移します。                                    |  |  |  |  |
| 3       | 次へ        | 入力内容を保存後、「担当者・行政書士情報画面」へ遷移します。                                |  |  |  |  |
| 4       | こちら       | 国税庁法人番号公表サイト (http://www.houjin-bangou.nta.go.jp/)<br>へ遷移します。 |  |  |  |  |

## 5.3 入力内容確認

入力内容を確認します。修正内容が反映されていることを確認してください。確認ができたら、「申 請完了」ボタンをクリックしてください。

| 29年度 新規申請                                                 |                                              |                           |   |                |   |           |               | 20160531_77 |
|-----------------------------------------------------------|----------------------------------------------|---------------------------|---|----------------|---|-----------|---------------|-------------|
|                                                           |                                              |                           | j | 入力内容確認         | 忍 |           |               |             |
|                                                           |                                              |                           |   |                |   |           |               |             |
| 甲                                                         | 请概要 →                                        | 業者<br>基本情報                | → | 担当者·<br>行政書士情報 | → | 営業所情報     | $\rightarrow$ |             |
| ¢.i                                                       | 74-284p                                      | 申請先別                      |   | /39164 #2      |   | 添けつ ノリ    | 入力内容          |             |
| μi<br>ti<br>ti                                            |                                              | 営業所                       | - | 1回方11百半段       | - | 2411 ノアイル | →<br>確認       |             |
|                                                           |                                              |                           |   |                |   |           |               |             |
| a ā≢ala rēsak mētā?i ⊑ala ā≢rda — , "17 b                 | a akamana an cabada .                        |                           |   |                |   |           |               |             |
| ■請内容を確認し、「申請元了」不少<br>髪正する場合は修正する項目の「修<br>申誘完て」ギタッを拥下する前につ | ンを押下してくたさい。<br>正」ボタンを押下し、該当の<br>の画面を印刷して確認する | )画面に進んでください。<br>ことをお勧めします |   |                |   |           |               |             |
|                                                           | CONTRACTION CONTRACTOR                       |                           |   | 申請概要           |   |           |               | 修正          |
| 業者種別                                                      | 建設工事                                         |                           |   |                |   |           |               |             |
| 登録種別                                                      | 経常JV                                         |                           |   |                |   |           |               |             |
| 申請区分                                                      | 新規申請                                         |                           |   |                |   |           |               |             |
| 申請年度                                                      | 平成28・29年度                                    | ðr<br>2.                  |   |                |   |           |               |             |
| 申請年月日                                                     | 平成28年05月                                     | 31日                       |   |                |   |           |               |             |
| 建設業許可番号                                                   |                                              |                           |   |                |   |           |               |             |
| 適格組合証明番号                                                  |                                              |                           |   |                |   |           |               |             |
|                                                           |                                              |                           |   |                |   |           |               |             |
|                                                           |                                              |                           |   | 個別情報           |   |           |               | 修正          |
|                                                           | 自治体                                          | 100                       |   | 希望工種           |   | 14        | 監埋技術者委        | λ.          |
|                                                           | 并馬県                                          | 舗装                        |   |                |   | 1人        |               |             |
|                                                           |                                              |                           |   |                |   |           |               |             |
|                                                           |                                              |                           |   | 本社·代表者情報       |   |           |               | 修正          |
| 業者番号/法人番号                                                 |                                              |                           |   |                |   |           |               |             |
| 本社(店)郵便番号                                                 | 000-0000                                     |                           |   |                |   |           |               |             |
| 本社(店)所在地                                                  | 群馬県前橋市                                       | 1-2-3                     |   |                |   |           |               |             |
| ▲社(店)所在地<br>(大字・番地)<br>(フリガナ)                             | フリガナ フリオ                                     | Ĩナ                        |   |                |   |           |               |             |
| 商号又は名称                                                    | 20160531_                                    | テスト工事                     |   |                |   |           |               |             |
| 商号又は名称(フリガナ)                                              | テスト                                          |                           |   |                |   |           |               |             |
| 供事業の勤め                                                    | 代表取締役                                        |                           |   |                |   |           |               |             |
| 代衣着反職名                                                    |                                              |                           |   |                |   |           |               |             |

|           |         | 共同企業体情報         | 修正        |
|-----------|---------|-----------------|-----------|
|           | 建設業許可番号 | 東京都知事 - 900001号 |           |
|           | 許可年月日   | 平成28年04月01日     |           |
|           | 出資率     | 100%            |           |
| 共同企業体·代表者 | 所在地     | 群馬県前橋市1-2-3     |           |
|           | 商号又は名称  | テスト工事           |           |
|           | 代表者氏名   | 代表 太郎           |           |
|           | 建設業許可業種 | 管、舗装 🧿          | (3)       |
|           |         |                 |           |
| 戻る        |         |                 | 一時保存 申請完了 |

| ボタン | ボタン・リンク   |                          |  |  |  |  |  |  |
|-----|-----------|--------------------------|--|--|--|--|--|--|
| 番号  | ボタン・リンク名称 | 処理                       |  |  |  |  |  |  |
| 1   | 修正        | 該当する画面へ遷移し、入力内容を修正します。   |  |  |  |  |  |  |
| 2   | 戻る        | 「添付ファイルアップロード画面」へ遷移します。  |  |  |  |  |  |  |
| 3   | 印刷        | 入力内容を印刷します。              |  |  |  |  |  |  |
| 4   | 一時保存      | 入力内容を保存後、「メニュー画面」へ遷移します。 |  |  |  |  |  |  |
| 5   | 申請完了      | 入力内容を保存後、「申請完了画面」へ遷移します。 |  |  |  |  |  |  |

## 5.4 申請完了

申請の完了を確認し、添付書類送付票等を出力します。 なお、申請先自治体が添付書類送付票等を再度徴収しない場合には、修正申請後に添付書類送付票 を再度印刷し送付する必要はありません。

## 5.4-1 申請完了

| 今税4-5年度 新規申請     (後) 新馬属       中国に係る入力が残了しました。     シ客電券規定法先一知の「長雨・印刷」水クンを挿下して表示される画面を印刷してください。       ・必要意規定法先一知の「長雨・印刷」水クンを挿下して表示される画面を印刷してください。     ((後) 和馬馬       ・必要意規定法先一部の行時を確認し、意味を送付してください。     申請先回体構の必要な意想など詳細はご覧らから確認してください。       ・必要意規定法先一報     ●       ・必要意規定法先一報     ●       ・必要意規定法先一報     ●       ・必要意規定法先一報     ●       ・必要意規定法先の     ●       「」     ●       ●     ●       ●     ●       ●     ●       ●     ●       ●     ●       ●     ●       ●     ●       ●     ●       ●     ●       ●     ●       ●     ●       ●     ●       ●     ●       ●     ●       ●     ●       ●     ●       ●     ●       ●     ●       ●     ●       ●     ●       ●     ●       ●     ●       ●     ●       ●     ●       ●     ●       ●     ●       ●     ●       ●     ●       ●     ●       ●     ●       ●                                                                          | 競争入札参加資格申請受付システム                                   |                                                                                                    |                                   |      | メニューへ戻る |
|----------------------------------------------------------------------------------------------------|----------------------------------------------------|----------------------------------------------------------------------------------------------------|-----------------------------------|------|---------|
| 申請完了       申請に係る入力が持了しました。       必要意知提出先一覧の「後示・印刷」ホクンを押下して表示される画面を印刷してください。       (言知の思想が必要です。)       申請先回体報に影响の退付が必要です。       以下の必要意類提出先一覧       ・必要書類提出先一覧       近付先     必要書類       正付先     必要書類       「素式 CALS/EC市即付適量協議会     表示・印刷       該付先     必要書類       正付先     必要書類       「素示 印刷」     ● 必要書類       「素示 印刷」     ● 必要書類                                                                                                    | 令和4·5年度 新規申請                                       |                                                                                                    |                                   |      | (株) 群馬県 |
| 申請に係る入力が建了しました。         必要書が見出先一覧の「表示・印刷」ボタンを導下して表示される画面を印刷してください。         「言葉のの逆付か必要です。」)         申請先回体毎に言葉の逆付が必要です。         以下の必要書類規定比先一覧から内容を検認し、書類を送付してください。         申請先回体毎の必要な書類など詳細は二ちらから確認してください。         ●必要書類規定出先一覧         「」」」         ●必要書類規定出先一覧         ○必要書類         ● 必要書類規定出先一覧         「」」」         ● 必要書類         「」」」         ● 必要書類         「」」」         ● 必要書類         「」」」         ○ ジョ素規定出先一覧         「」」」         ● 必要書類         「」」         ○ ジョ書類         「」」」         ○ ジョ書類         「」」         ● ジョ書類         ● ジョ書類         ● ジョー         「」」」         ● ジョー         ● ジョー         ● ジョー         ● ジョー         ● ジョー         ● ジョー         ● ジョー         ● ジョー         ● ジョー         ● ジョー         ● ジョー         ● ジョー         ● ジョー         ● ジョー         ● ジョー         ● ジョー         ● ジョー <t< th=""><th></th><th></th><th>申請完了</th><th></th><th></th></t<> |                                                    |                                                                                                    | 申請完了                              |      |         |
| ・必要書類提出先一覧              び 供用              必要書類提<br>び 供用              必要書類提<br>群馬県 CALS/EC市町村増進協議会              表示・印刷              が要書類                 び 付 先              必要書類               び 表示・印刷              び 要書類                 び 付 先              び 表示・印刷               び 表示・印刷               び 天 市 印刷                 び 市               び 示 ・ 印刷               び 示 ・ 印刷               又二 二 へ 戻 る                                                                                                    | 申請に任る<br>必要書預提<br>(書類の野<br>申請先団体<br>以下の必要<br>申請先団体 | 入力が終了しました。<br>出先一覧の「表示・印刷」ボタンを押下して表示:<br>基局に同動が必要です。)<br>専に誘惑の送付が必要です。<br>喜频提出先一覧から内容を確認し、書類を送付し、<br>毎の必要な書類など詳細は <u>こちら</u> から確認してく? | される画面を印刷してください。<br>てください。<br>ださい。 |      |         |
| 送付先     必要書類                                                                                                    | ■必要審獎技                                             | 出先一覧                                                                                                    |                                   |      |         |
| 新馬県 CALS/EC市町村道道協議会                                                                                                    |                                                    | 送付先                                                                                                    |                                   | 必要書類 |         |
| 送付先     必要書類       群馬県     表示・印刷       前城市     表示・印刷                                                                                                    | 群馬県CA                                              | LS/EC市町村推進協議会                                                                                                    | 表示・印刷                             |      |         |
| 送付先     必要要類       群馬県     表示・印刷       前地市     表示・印刷                                                                                                    |                                                    |                                                                                                    |                                   |      |         |
|                                                                                                    |                                                    | 送付先                                                                                                    |                                   | 必要書類 |         |
| 前城市 表示 印刷<br>メニューへ戻る                                                                                                    | 群馬県                                                |                                                                                                    | 表示・印刷                             |      |         |
| メニューへ戻る                                                                                                    | 前橋市                                                |                                                                                                    | 表示・印刷                             |      |         |
| •                                                                                                    |                                                    |                                                                                                    | メニューへ戻る                           |      |         |
|                                                                                                    |                                                    |                                                                                                    |                                   |      |         |

| ボタン | /・リンク     |                                                                                                    |
|-----|-----------|----------------------------------------------------------------------------------------------------|
| 番号  | ボタン・リンク名称 | 処理                                                                                                    |
| 1   | 表示・印刷     | 「添付書類画面」へ遷移します。また、送付が不要な場合、ボタンは<br>表示されず「-」が表示されます。<br>群馬県CALS/EC市町村推進協議会の「表示・印刷」ボタンをクリ<br>ックすると、共通添付書類送付票を表示します。その他の「表示・印<br>刷」ボタンをクリックすると、個別添付書類送付票を表示します。 |
| 2   | メニューへ戻る   | 「メニュー画面」へ遷移します。                                                                                                    |

## 5.4-2 添付書類送付票

| 1                                                                                                    | 付手通り                                                                                                    |                                                                                 | 3                                                                                                    | <b>共通</b> 添付書類送付票                                                                                                    | (建設工事)                                                  |  |
|----------------------------------------------------------------------------------------------------|----------------------------------------------------------------------------------------------------|---------------------------------------------------------------------------------|----------------------------------------------------------------------------------------------------|----------------------------------------------------------------------------------------------------|---------------------------------------------------------|--|
| 1. 本書を印刷し                                                                                                    | 19手相)<br>てください。                                                                                                    |                                                                                 |                                                                                                    |                                                                                                    |                                                         |  |
| 2. [1] 添付<br>※ 変更申請                                                                                                    | の際は、必                                                                                                    | 、赤付した書類にチェックしてください<br>要な書類のみ送付してください。                                           |                                                                                                    |                                                                                                    |                                                         |  |
| <ol> <li>提出書類を次の</li> <li>- 提出書類を次の</li> <li>- 提り方 表紙</li> </ol>                                                                                                    | の通りに根じ、<br>: 共運添付書類                                                                                                    | 「【2】提出先」へ簡易書留で送付して<br>送付票 (本書)                                                  | ください。なお、書類はクリアファイルに入れず                                                                                                    | に送付してください。                                                                                                    |                                                         |  |
| =                                                                                                    | 文目以降:添付<br>印刷される枚数                                                                                                    | 書類(必ず「【1】添付書類」の番号の<br>は異なる場合があります。                                              | 頃番に並べて綴じてください。)                                                                                                    |                                                                                                    |                                                         |  |
| [1] 添付書                                                                                                    | 類                                                                                                    |                                                                                 |                                                                                                    |                                                                                                    | 【申請攝号】203023                                            |  |
| 法人番号                                                                                                    |                                                                                                    |                                                                                 |                                                                                                    |                                                                                                    |                                                         |  |
| 或者番号 A10022201                                                                                                    |                                                                                                    | A10022201                                                                       |                                                                                                    | 担当者氏名                                                                                                    | 目当者 氏名                                                  |  |
| 商号又は名称 (株)群馬県                                                                                                    |                                                                                                    | (株)群馬風                                                                          |                                                                                                    | 担当者電話番号                                                                                                    | 111-123-1121                                            |  |
| 所在地群                                                                                                    |                                                                                                    | 〒112-1211<br>群馬県 高崎市 ○○番                                                        | 新聞                                                                                                    | 担当者FAX番号                                                                                                    |                                                         |  |
| 申請区分                                                                                                    |                                                                                                    | 令和6・7年度 新規申請                                                                    | A                                                                                                    | 担当者メールアドレス                                                                                                    | est@co.jp                                               |  |
| ni ea                                                                                                    | -                                                                                                    |                                                                                 | 添付書業                                                                                                    | ă.                                                                                                    |                                                         |  |
| 87                                                                                                    | チェック                                                                                                    | 2                                                                               | 氏の場合                                                                                                    | 個人の場合                                                                                                    | 经正对原                                                    |  |
| 1                                                                                                    | -                                                                                                    | 初税証明書                                                                           |                                                                                                    | 国560小城5601F8日慶                                                                                                    |                                                         |  |
| 1-1                                                                                                    |                                                                                                    | 国税官署発行の「その30                                                                    | 3」様式                                                                                                    | 国税官署発行の「その3の2」様式                                                                                                    | 新規申請又は継続申請を行う全ての業者                                      |  |
| 1-2                                                                                                    |                                                                                                    |                                                                                 |                                                                                                    |                                                                                                    |                                                         |  |
|                                                                                                    |                                                                                                    | 市町村税(参加自治体が)<br>【宗誌町88章 (未計の)                                                   | するもののみ必要)の完納証明書<br>1)証明)が発行出来ない自労体が場合は、下記の役員に準続が無いアとを証明する1年分の5000000000000000000000000000000000000                                                                                                    |                                                                                                    | 協議会に参加する市町村及び一部事務組合に申請する掌索のうち、                          |  |
| 1-3                                                                                                    |                                                                                                    | 国定資産税、市町村県民税                                                                    | (特別微収分)、軽自動車税、法人市民                                                                                                    |                                                                                                    | 本店及び委任先となる営業所の所在地の市町村税に関する納税証明<br>(参加自治体が発行するもののみ)が必要です |  |
|                                                                                                    |                                                                                                    | 税                                                                               |                                                                                                    |                                                                                                    |                                                         |  |
| 2                                                                                                    |                                                                                                    | 致記事項証明書                                                                         |                                                                                                    | ※自動車運転免許証券は不可                                                                                                    | 新規申請又は継続申請を行う全ての罵者                                      |  |
| - T                                                                                                    | -                                                                                                    |                                                                                 |                                                                                                    | 本題のある市町村で発行できる、禁治産・満禁治産等に関する証<br>をするものです                                                                                                    | 法人の代表者、商号、本社(店)所在地に変更があった業者                             |  |
| 3                                                                                                    |                                                                                                    | 障害者雇用状況報告書の写し(公                                                                 | 共職業安定所の受付印のあるもの)                                                                                                    |                                                                                                    | 障害者雇用状況の報告義務が有りの業者                                      |  |
| 4                                                                                                    |                                                                                                    | 雇用している方の身体障害者手持                                                                 | 等の写し及び常動性を確認する資料(健康                                                                                                    | R保険被保険者証(写)等)                                                                                                    | 障害者雇用状況の報告義務が無く障害者の方を雇用している業者                           |  |
|                                                                                                    |                                                                                                    | 宮冀所一覧表等の写し ※建設奠許可申請書(様式第1号)                                                     | ) 及び営業所一覧表(様式第1号 別紙2)                                                                                                    | や変更廣出書(様式第22号の2第2面)など、許可権者に提出                                                                                                    |                                                         |  |
| 5                                                                                                    |                                                                                                    | した副本(与し)を提出してくた<br>※許可権者の受付印が押された書<br>違設異許可変更屈出者の写し<br>※建設業許可変更屈出者の写し           | こい。<br>紙の写しも添付してください。<br>(22巻の2第1面) 第(耳し)で約可提想                                                                                                    | 新売中国人は起於中国で15至との風音<br>代表者、商号又は名称、本社(店)所在地に変更があった法人業者                                                                                                    |                                                         |  |
| 6                                                                                                    |                                                                                                    | 社会保険等(健康保険、厚生年金                                                                 | 保険、雇用保険)へ加入したことを確認で                                                                                                    | きる書類(保険料領収書、保険料申告書等)の写し                                                                                                    | 経営事項審査基準日以降に社会保険等に加入した場合                                |  |
| 7                                                                                                    |                                                                                                    | 行政書士委任道知書                                                                       |                                                                                                    |                                                                                                    | 入札参加資格申請の手続きを行政書士に委任する場合のみ                              |  |
| 申請者表記内容                                                                                                    | 許待記事項                                                                                                    |                                                                                 |                                                                                                    |                                                                                                    |                                                         |  |
| 申請者表記内容<br>登記上の所在地<br>1 無<br>2 有 (理由                                                                                                    | 啓特記事項<br>きとの相違の<br>:                                                                                                    | 有無について                                                                          |                                                                                                    |                                                                                                    | )                                                       |  |
| 申請者表記内容<br>登記上の所在地<br>1 無<br>2 有 (理由<br>(登記上の所在)                                                                                                    | 8特記事項<br>9との相違の <sup>3</sup><br>:<br>地(フリガナ)                                                                                                | <b>角旗について</b><br>:                                                              |                                                                                                    | ubil Loffic - Palacian 190                                                                                                    |                                                         |  |
| 申請者表記内容<br>登記上の所在3<br>1 無<br>2 有 (理由<br>(登記上の所在)                                                                                                    | 容特記事項<br>きとの相違の<br>:<br>地(フリガナ)                                                                                                    | 育類について<br>::                                                                    |                                                                                                    | ※登記上の住所に、本社機能が悪い等の                                                                                                    | )<br>)<br>夏曲で登記上の所在地以外の住所を記載する場合は、理由を記載してください           |  |
| 申請者表記内容<br>登記上の所在3<br>1 無<br>2 有 (理由<br>(登記上の所在<br>後任先営業所及び                                                                                                    | <ul> <li>P特記事項</li> <li>含との相違の</li> <li>:</li> <li>地(フリガナ)</li> <li>が支店等(以)</li> </ul>                                                      | 育無について<br>::<br>下に書ききれない場合は、別に一覧                                                | 液作成してください。)                                                                                                    | ※豊記上の住所に、本社論能が思い等の                                                                                                    | )<br>)<br>重曲で登記上の所在地以外の住所を記載する場合は、理由を記載してください           |  |
| 申請者表記内容<br>登記上の所在地<br>1 無<br>2 有 (理由<br>(登記上の所在<br>(登記上の所在<br>後任先営業所及び<br>登号 1<br>1                                                                                                    | 8時記事項<br>きとの相違の<br>:<br>地(フリガナ)<br>序支店等(以)<br>営業所名                                                                                          | 関題について<br>:<br>下に審査されない場合は、別に一覧                                                 | 遼作成してください。)                                                                                                    | ※繋記上の住所に、本社機能が無い等の<br>所在地(県名及び市町村名を記入してください。)                                                                                                    | )<br>)<br>夏曲で登記上の所在地以外の住所を記載する場合は、理由を記載してください           |  |
| 申請者表記内容<br>登記上の所在<br>1 無<br>2 有 (理由<br>(登記上の所在<br>後任先営業所及び<br>番号 1<br>1<br>2                                                                                                    | 容特記事項<br>きとの相違の <sup>2</sup><br>:<br>地(フリガナ)<br>序支店等(以)<br>営業所名                                                                             | 制限について<br>::<br>下に書ききれない場合は、別に一覧                                                | 徳作成してください。)                                                                                                    | ※豊記上の住所に、本社操縦が無い等の<br>所在地(県名及び市町村名を記入してください。)                                                                                                    | )<br>)<br>変由で繋記上の所在地以外の住所を記載する場合は、理由を記載してください           |  |
| 申請者表記内理<br>登記上の所在1<br>1 照<br>2 有 (理由<br>(登記上の所在<br>後任先営業所及こ<br>登号 1<br>1<br>2<br>3                                                                                                    | 3時記事項<br>きとの相違の<br>:<br>:<br>地(フリガナ)<br>於文広等(以)<br>営業所名                                                                                     | 制限について<br>::<br>下に巻ききれない場合は、別に一覧                                                | 徳作成してください。)                                                                                                    | ※登記上の住所に、本社機能が無い等の<br>所在地(県名及び市町村名を記入してください。)                                                                                                    | )<br>)<br>夏由で登記上の所在地以外の住所を記載する場合は、理由を記載してください           |  |
| <ul> <li>申請者表記内容</li> <li>登記上の所在地</li> <li>1 無</li> <li>2 有 (理由</li> <li>(登記上の所在)</li> <li>(登記上の所在)</li> <li>(登記上の)</li> <li>(登記上の)</li> <li>(登記上の)</li> <li< td=""><td>S特記事項<br/>sとの相違の<br/>:<br/>:<br/>:<br/>:<br/>:<br/>:<br/>:<br/>:<br/>:<br/>:<br/>:<br/>:<br/>:</td><td>時間について<br/>:<br/>下に書ききれない場合は、別に一員<br/>推進協議会にて記入します。</td><td>徳作成してください。)</td><td>※登記上の住所に、半社検紙が無い導の<br/>所在地(眞名及び市町村名を記入してください。)</td><td>)<br/>)<br/>夏曲で登記上の所在地以外の住所を記載する場合は、理由を記載してください</td></li<></ul>                                                                                                    | S特記事項<br>sとの相違の<br>:<br>:<br>:<br>:<br>:<br>:<br>:<br>:<br>:<br>:<br>:<br>:<br>:                                                            | 時間について<br>:<br>下に書ききれない場合は、別に一員<br>推進協議会にて記入します。                                | 徳作成してください。)                                                                                                    | ※登記上の住所に、半社検紙が無い導の<br>所在地(眞名及び市町村名を記入してください。)                                                                                                    | )<br>)<br>夏曲で登記上の所在地以外の住所を記載する場合は、理由を記載してください           |  |
| <ul> <li>申請書表記の形在状</li> <li>2 利 (理由<br/>(登記上の所在状)</li> <li>2 利 (理由<br/>(登記上の所在</li> <li>2 日 (理由<br/>2 2<br/>3 )</li> <li>2 2 3</li> <li>2 2 3</li> <li>3 しては新馬県CAU</li> <li>申請受達</li> </ul>                                                                                                    | 5時記事項<br>aとの相違の<br>:<br>地位(フリガナ)<br>た文広等(以)<br>営業所名<br>LS/EC市町村<br>受理                                                                       | 時期について<br>:<br>下に書ききれない場合は、別に一覧<br>推進位議会にて記入します。                                | 逸作成してください。)<br>処理日<br>いまつ                                                                                                    | ※登記上の住所に、本社機能が聞い導の<br>所在地(県名及び市町村名を記入してください。)                                                                                                    | )<br>)<br>夏曲で登記上の所在地以外の住所を記載する場合は、理由を記載してください           |  |
| 申請書表記内容<br>登記上の所在状<br>1 無<br>2 有 (理由<br>後征先駕輿所及び<br>番号 1<br>1 2<br>3<br>以下は熱馬県CAI<br>申請受理                                                                                                    | 5時記事項<br>aとの相違の<br>:<br>:<br>地位フリカナ)<br>か支店等(以<br>営業所名<br>.S/EC市町村<br>受理<br>保留                                                              | 時期について<br>:<br>下に書ききれない場合は、別に一覧<br>推進協議会にて起入します。                                | <ul> <li>徳作成してください。)</li> <li>処理日</li> <li>処理日</li> </ul>                                                                                                    | ※登記上の住所に、半社機能が開い導の<br>所在地(県名及び市町村名を記入してください。)                                                                                                    | )<br>)<br>夏曲で登記上の所在地以外の住所を記載する場合は、理由を記載してください           |  |
| 申請書表記内容<br>登記上の所在<br>登記上の所在<br>第<br>第<br>7<br>7<br>7<br>7<br>7<br>7<br>7<br>7<br>7<br>7<br>7<br>7<br>7                                                                                                    | 5時記事項<br>9上の相違の<br>:<br>地(フリガナ)<br>所支合等(以<br>営業所名<br>5/EC市町村<br>受理<br>保留                                                                    | 時期について<br>:<br>下に書ききれない場合は、別に一覧<br>推測協議会にて記入します。                                | 徳作成してください。)                                                                                                    | ※登記上の住所に、本社機能が開い導の<br>所在地(県名及び市町村名を記入してください。)                                                                                                    | )<br>)<br>夏曲で童記上の所在地以外の住所を記載する場合は、頃曲を記載してください           |  |
| <ul> <li>申請書表記內容</li> <li>雪記上の所在</li> <li>雪記上の所在</li> <li>第(建設上の所在</li> <li>第(建設上の所在</li> <li>第(建設上の所在</li> <li>第(建設工</li> <li>第(注)</li> <li>第(注)</li></ul>                                                                                                    | 54日記事項<br>5との相違の<br>:<br>地(フリガナ)<br>た)<br>た)<br>た)<br>た)<br>た)<br>た)<br>た)<br>た)<br>た)<br>た                                                 | 時間について<br>::<br>下に書ききれない場合は、別に一覧<br>推進協議会にて起入します。                               | <ul> <li>液存成してください。)</li> <li>処理日</li> <li>処理日</li> </ul>                                                                                                    | ※登記上の住所に、本社機能が聞い導の<br>所在地(県名及び市町村名を記入してください。)                                                                                                    | )<br>)<br>重曲で登記上の所在地以外の住所を記載する場合は、理由を記載してください           |  |
| <ul> <li>申請書表記内容</li> <li>雪記上の所在状</li> <li>雪利</li> <li>1 (登記上の所在</li> <li>第任先端異所及じ</li> <li>番号</li> <li>1</li> <li>1</li> <li>2</li> <li>3</li> <li>以下は新馬風CAI</li> <li>申請受達</li> <li>傷考</li> <li>【2】 提出先</li> <li>点感で切り取り、</li> </ul>                                                                                                    | 5時記事項<br>全の相違の<br>:<br>地(フリガナ)<br>P支店等(以)<br>SS/EC市町村<br>受理<br>保留<br>封留に知りの                                                                 | ■無について<br>:<br>下に書きされない場合は、別に一覧<br>推進協議会にて記入します。<br>けて郵送先応名としてご利用くださ)           | <ul> <li>逸祥成してください。)</li> <li>処理日<br/>処理日</li> <li>処理日</li> <li>3.</li> </ul>                                                                                                    | ※登記上の住所に、本社機能が聞い導の<br>所在地(県名及び市町村名を記入してください。)                                                                                                    | )<br>)<br>重曲で登記上の所在地以外の住所を記載する場合は、理由を記載してください           |  |
| <ul> <li>申請書表記内容</li> <li>雪記上の所在</li> <li>雪裂上の所在</li> <li>雪裂上の所在</li> <li>雪裂上の所在</li> <li>雪裂上の所在</li> <li>雪裂上の所在</li> <li>二</li> <li>二</li> <li></li></ul>                                                                                                    | 5時記事項<br>しこの相違の<br>:<br>地(フリカナ)<br>た文古等(以)<br>蒸買所名                                                                                          | 育業について<br>::<br>下に書ききれない場合は、別に一覧<br>推測協議会にて記入します。<br>1/17新送先始名としてご利用くださ         | 逸作成してください。)<br>処理日<br>処理日<br>八。                                                                                                    | ※登記上の住所に、本社機能が思い等の<br>所在地(県名及び市町村名を記入してください。)                                                                                                    | )<br>)<br>重曲で童記上の所在地以外の住所を記載する場合は、理由を記載してください           |  |
| <ul> <li>申請書表記内容</li> <li>雪記上の所在</li> <li>雪裂記上の所在</li> <li>雪裂記上の所在</li> <li>雪裂記上の所在</li> <li>(雪記上の所在</li> <li>1</li> <li>2</li> <li>1</li> <li>1</li> <li>2</li> <li>3</li> <li>2</li> <li>3</li> <li>4</li> <li>(雪裂記)</li> <li>(雪裂記)</li> <li>(雪裂記)</li> <li>(四辺)</li> <li>(四辺)</li></ul>                                                                                                    | 5時記事項<br>とくの相違の<br>:<br>地(フリカナ)<br>た文店等(以)<br>営業所名<br>S/EC市町村<br>受理<br>保留<br>封唱に貼り作                                                         | ■無について<br>::<br>下に書ききれない場合は、別に一覧<br>推進協議会にて記入します。<br>おて都送先売名としてご利用ください          | 遼作成してください。)<br>処理日<br>処理日<br>処理日                                                                                                    | ※登記上の住所に、本社操縦が無い導の<br>所在地(県名及び市町村名を記入してください。)                                                                                                    | )<br>)<br>運動で電記上の所在地以外の住所を記載する場合は、理由を記載してください           |  |
| <ul> <li>申請書表記内容</li> <li>雪記上の所在</li> <li>雪割</li> <li>雪割</li> <li>雪割</li> <li>二</li> <li>2</li> <li>(雪割</li> <li>1</li> <li>2</li> <li>3</li> <li>2</li> <li>(雪割</li> <li>2</li> <li>3</li> <li>(二</li> <li>(二</li></ul>                                                                                                    | 時記事項<br>とつ相違の<br>:<br>地(フリカナ)<br>約支店等(以)<br>Sy店等(以)<br>SyEC市町村<br>受理<br>保留<br>封照に知り作                                                        | <b>前</b> 間について<br>::<br>下に都ききれない場合は、別に一覧<br>推進位議会にて記入します。<br>けて郵送先時名としてご利用くださ   | <ul> <li>途作成してください。)</li> <li>処理日</li> <li>処理日</li> <li>ジュ</li> <li>〒371-8570</li> <li>群馬県崩省市大手町1-1-1</li> <li>群馬県自然市地公介面1000</li> </ul>                                                                                                    | ※登記上の住所に、本社操縦が無い等の<br>所在地(県名及び市町村名を記入してください。)                                                                                                    | )<br>)<br>重曲で電記上の所在地以外の住所を記載する場合は、理由を記載してください           |  |
| <ul> <li>申請書表記内容</li> <li>雪記上の所在</li> <li>雪記上の所在</li> <li>雪荷</li> <li>1</li> <li>二</li> <li>有(運由</li> <li>(雪記上の所在</li> <li>(雪荷</li> <li>2</li> <li>1</li> <li>2</li> <li>1</li> <li>2</li> <li>3</li> <li>2</li> <li>3</li> <li>(二</li> <li>(二<!--</td--><td>54日記事項<br/>とごの相違の<br/>:<br/>地(フリガナ)<br/>た文古等(以)<br/>が美所名<br/>-<br/>S/EC市町村<br/>祭理<br/>保留<br/>教理に知り作</td><td><b>前</b>間について<br/>::<br/>下に書ききれない場合は、別に一覧<br/>推進位議会にて記入します。<br/>10で郵送先始名としてご利用くださ</td><td><ul> <li>逸作成してください。)</li> <li>処理日</li> <li>処理日</li> <li>ス</li> <li>〒371-8570</li> <li>群馬県県土整備部建設企画课内</li> <li>群馬県県 土整備部建設企画课内</li> </ul></td><td>※登記上の住所に、本社操縦が無い等の<br/>所在地(県名及び市町村名を記入してください。)</td><td>)<br/>)<br/>重曲で電記上の所在地以外の住所を記載する場合は、理由を記載してください</td></li></ul>                                                                                                    | 54日記事項<br>とごの相違の<br>:<br>地(フリガナ)<br>た文古等(以)<br>が美所名<br>-<br>S/EC市町村<br>祭理<br>保留<br>教理に知り作                                                   | <b>前</b> 間について<br>::<br>下に書ききれない場合は、別に一覧<br>推進位議会にて記入します。<br>10で郵送先始名としてご利用くださ  | <ul> <li>逸作成してください。)</li> <li>処理日</li> <li>処理日</li> <li>ス</li> <li>〒371-8570</li> <li>群馬県県土整備部建設企画课内</li> <li>群馬県県 土整備部建設企画课内</li> </ul>                                                                                                    | ※登記上の住所に、本社操縦が無い等の<br>所在地(県名及び市町村名を記入してください。)                                                                                                    | )<br>)<br>重曲で電記上の所在地以外の住所を記載する場合は、理由を記載してください           |  |
| <ul> <li>申請者表記内容</li> <li>雪記上の所在</li> <li>雪記上の所在</li> <li>雪記上の所在</li> <li>雪記上の所在</li> <li>第二年、「日本</li> <li>第二年、「日本</li> <li>第二年、</li> <li>第二年、</li> <l< td=""><td>時記事項<br/>との相違の<br/>:<br/>:<br/>地(フリガナ)<br/>P支店等(以<br/>:<br/>:<br/>:<br/>:<br/>:<br/>:<br/>:<br/>:<br/>:<br/>:<br/>:<br/>:<br/>:<br/>:<br/>:<br/>:<br/>:<br/>:<br/>:</td><td>■無について<br/>:<br/>下に書ききれない場合は、別に一覧<br/>推進位議会にて起入します。<br/>招は位義会としてご利用ください</td><td><ul> <li>逸作成してください。)</li> <li>処理日</li> <li>処理日</li> <li>処理日</li> <li>パー</li> <li>〒371-8570</li> <li>群馬県前指市大手町1-1-1</li> <li>群馬県県土整備部建設企画課内</li> <li>群馬県CALS/EC市町村指</li> </ul></td><td>※登記上の住所に、本社操縦が無い等の<br/>所在地(県名及び市町村名を記入してください。)<br/>・・<br/>・<br/>キリトリ・・・<br/>・<br/>キリトリ・・・<br/>・<br/>まりトリ・・・</td><td>)<br/>重曲で電記上の所在地以外の住所を記載する場合は、 理由を記載してください</td></l<></ul> | 時記事項<br>との相違の<br>:<br>:<br>地(フリガナ)<br>P支店等(以<br>:<br>:<br>:<br>:<br>:<br>:<br>:<br>:<br>:<br>:<br>:<br>:<br>:<br>:<br>:<br>:<br>:<br>:<br>: | ■無について<br>:<br>下に書ききれない場合は、別に一覧<br>推進位議会にて起入します。<br>招は位義会としてご利用ください             | <ul> <li>逸作成してください。)</li> <li>処理日</li> <li>処理日</li> <li>処理日</li> <li>パー</li> <li>〒371-8570</li> <li>群馬県前指市大手町1-1-1</li> <li>群馬県県土整備部建設企画課内</li> <li>群馬県CALS/EC市町村指</li> </ul>                                                                                                    | ※登記上の住所に、本社操縦が無い等の<br>所在地(県名及び市町村名を記入してください。)<br>・・<br>・<br>キリトリ・・・<br>・<br>キリトリ・・・<br>・<br>まりトリ・・・                                                                                                    | )<br>重曲で電記上の所在地以外の住所を記載する場合は、 理由を記載してください               |  |
| 申請書表記内容<br>雪記上の所在<br>雪記上の所在<br>1 加<br>2 有 (理由<br>(雪記上の所在<br>第<br>4<br>4<br>4<br>5<br>4<br>5<br>4<br>5<br>5<br>5<br>5<br>5<br>5<br>5<br>5<br>5<br>5<br>5<br>5<br>5                                                                                                    | 5時記事項<br>& との相違の<br>:<br>地(フリガナ)<br>P支店等(以)<br>素菓所名<br>S.S./EC市町村<br>愛理<br>保留<br>数型に貼りの                                                     | <b>前</b> 間について<br>::<br>下に書ききれない場合は、別に一覧<br>推進協議会にて記入します。<br>けて郵送先時名としてご利用ください  | <ul> <li>逸埋日</li> <li>処埋日</li> <li>処理日</li> <li>3.</li> <li>T 371-8570</li> <li>群馬県前橋市大手町1-1-1</li> <li>群馬県土整備部建設企画課序</li> <li>群馬県 L S / E C 市町村指</li> </ul>                                                                                                    | ※留記上の住所に、本社機能が無い等の<br>所在地(県名及び市町村名を記入してください。)<br>・・・・キリトリ・・・・<br>・・・・<br>・・・<br>・・<br>・・<br>・・<br>キリトリ・・・・<br>・・<br>・・<br>・・<br>・<br>・<br>・<br>・<br>・<br>・<br>・<br>・<br>・<br>・<br>・<br>・                                                                                                    | )<br>重曲で意記上の所在地以外の住所を記載する場合は、 理由を記載してください               |  |
| 申請書表記内容<br>雪記上の所在<br>雪記上の所在<br>1 加<br>2 有<br>(雪記上の所在<br>第<br>4<br>4<br>4<br>4<br>5<br>4<br>5<br>4<br>5<br>5<br>5<br>5<br>5<br>5<br>5<br>5<br>5<br>5<br>5<br>5<br>5                                                                                                    | 時記事項<br>含との相違の<br>:<br>地(フリガナ)<br>於支店等(以)<br>蒸買所名                                                                                           | <b>前</b> 間について<br>::<br>下に書ききれない場合は、別に一覧<br>推進協議会にて記入します。<br>けて郵送先始名としてご利用ください  | <ul> <li>逸理日<br/>処理日</li> <li>処理日</li> <li>パー</li> <li>T 371-8570<br/>群馬県前橋市大手町1-1-1</li> <li>群馬県県土整備部建設企画課内<br/>群馬県CALS/EC市町村指</li> </ul>                                                                                                    | ※留記上の住所に、本社機能が無い等の<br>所在地(県名及び市町村名を記入してください。)<br>・・・・<br>キリトリ・・・・<br>・・<br>・・<br>・・<br>・・<br>・<br>・・<br>・<br>・<br>・<br>・<br>・<br>・<br>・<br>・                                                                                                    | )<br>重曲で意記上の所在地以外の住所を記載する場合は、 理由を記載してください               |  |
| <ul> <li>申請書表記内容</li> <li>雪記上の所在</li> <li>雪記上の所在</li> <li>雪記上の所在</li> <li>第(理由<br/>(電記上の所在</li> <li>第(理由<br/>名任先寓識所込む</li> <li>一</li> <li>日</li> <li>1</li> <li>2</li> <li>3</li> <li>二</li> <li>二</li></ul>                                                                                                    | 時記事項<br>含との相違の<br>:<br>地(フリガナ)<br>P支査等(以)<br>営業所名<br>SS/EC市町村<br>愛理<br>保留<br>動気に貼り作                                                         | <b>前</b> 間について<br>::<br>下に書ききれない場合は、別に一覧<br>推進協議会にて記入します。<br>1/7て郵送先始名としてご利用くださ | <ul> <li>逸理日<br/>処理日</li> <li>処理日</li> <li>371-8570</li> <li>群馬県前橋市大手町1-1-1</li> <li>群馬県具土整備部建設企画連内</li> <li>群馬県人主を備部建設企画連内</li> <li>群馬県へムLS/EC市町村指</li> </ul>                                                                                                    | ※留記上の住所に、本社機能が聞い得の<br>所在地(県名及び市町村名を記入してください。)                                                                                                    | )<br>東田で養記上の所在地以外の住所を記載する場合は、理由を記載してください                |  |
| <ul> <li>申請書表記内容</li> <li>雪記上の所在</li> <li>雪記上の所在</li> <li>雪記上の所在</li> <li>第(理由<br/>(雪記上の所在</li> <li>第(理由<br/>名供先第編所込む</li> <li>番号</li> <li>1</li> <li>1</li> <li>2</li> <li>3</li> <li>以下は幹馬風CA</li> <li>申請受望</li> <li>(集)</li> <li>(集)</li> <li>(集)</li> <li>(集)</li> <li>(集)</li> <li>(集)</li> <li>(集)</li> <li>(第)</li> <li>(第)</li> <li>(第)</li> <li>(第)</li> <li>(第)</li> <li>(第)</li> <li>(第)</li> <li>(第)</li> <li>(第)</li> <li>(第)</li> <li>(第)</li> <li>(第)</li> <li>(1)</li> <li>(1)</li></ul>                                                                                                    | 時記事項<br>含との相違の<br>:<br>地(フリガナ)<br>P交査等(以)<br>営業所名<br>受理<br>保留<br>動気に知られ                                                                     | 特徴について<br>::<br>下に書ききれない場合は、別に一覧<br>推進位議会にて記入します。<br>1//で新述先始名としてご利用ください        | <ul> <li>20理日</li> <li>20理日</li>     &lt;</ul> | ※留記上の住所に、本社機能が開い得の<br>所在地(県名及び市町村名を記入してください。)<br>・・・・・<br>キリトリ・・・・<br>・・・<br>・・・<br>・・・<br>・・・<br>・・<br>・・<br>・・<br>・・<br>・・<br>・・・<br>・・<br>・・<br>・・<br>・・・<br>・・<br>・・<br>・・・<br>・・<br>・・・<br>・・<br>・・・<br>・・<br>・・<br>・・<br>・・<br>・・<br>・・・・ | )<br>算由で登記上の所在地以外の住所を記載する場合は、理由を記載してください                |  |
| <ul> <li>申請書表記内容</li> <li>雪記上の所在</li> <li>雪利 (連由<br/>(登記上の所在</li> <li>(登記上の所在</li> <li>(登記上の)</li> <li>(登記上の)</li> <li>(登記上の)</li></ul>                                                                                                    | 時記事項<br>4との相違の<br>:<br>地(フリガナ)<br>P支店等(以)<br>素菓所名<br>S/EC市町村<br>愛理<br>保留<br>封照に貼りの                                                          | ■無について<br>::<br>下に書き合れない場合は、別に一覧<br>推進位議会にて起入します。<br>けて郵送先除るとしてご利用ください          | ③準由<br>③理日<br>③理日<br>③理日 3. T 371-8570<br>群馬県前後市大手町1-1-1<br>群馬県県主整備部建設企画課内<br>群馬県CALS/EC市町村指 第                                                                                                    | ※留記上の住所に、本社機能が無い等の<br>所在地(県名及び市町村名を記入してください。)                                                                                                    | )<br>葉曲で登記上の所在地以外の住所を記載する場合は、理由を記載してください                |  |
| <ul> <li>申請書表記内容</li> <li>登記上の所在</li> <li>登記上の所在</li> <li>登記上の所在</li> <li>第</li> <li>第</li> <li>(登記上の所在</li> <li>第</li> <li>第</li></ul>                                                                                                    | 時記事項<br>& との相違の<br>:<br>地(フリガナ)<br>P交査等(以)<br>該業所名<br>受理<br>保留<br>動間に貼り作                                                                    | 特徴について<br>::<br>下に書ききれない場合は、別に一覧<br>推進位議会にて記入します。<br>1//で郵送先始名としてご利用ください        | 28年成してください。)       処理日       処理日       パー         T371-85700       群馬県前橋市大手町1-1-1       群馬県県土整備部建設企画課件       群馬県へムLS/EC市町村指                                                                                                    | ※留記上の住所に、本社機能が開い得の<br>所在地(県名及び市町村名を記入してください。)<br>・・・・・<br>キリトリ・・・・・<br>・・・<br>・・・<br>・・・<br>・・<br>・・<br>・・<br>・<br>・・                                                                                                    | )<br>算由で登記上の所在地以外の住所を記載する場合は、理由を記載してください                |  |

| 表示項目 |                            |
|------|----------------------------|
| 項目名称 | 説明                         |
| 添付書類 | 申請者の情報、および、添付書類の一覧が表示されます。 |
| 提出先  | 提出先が表示されます。                |

| ボタン・リンク |           |                                                |  |  |  |  |
|---------|-----------|------------------------------------------------|--|--|--|--|
| 番号      | ボタン・リンク名称 | 処理                                             |  |  |  |  |
| 1       | 閉じる       | 画面を閉じます。                                       |  |  |  |  |
| 2       | 印刷        | 添付書類送付票を印刷します。この画面を印刷して提出書類の一つと<br>して同封してください。 |  |  |  |  |

#### (1) 書類作成方法

①添付書類送付票を印刷してください。

※印刷される枚数は、場合によって異なることがあります。

②「【1】添付書類」に記載のある書類がすべて揃っていることを確認してください。

③①で印刷した添付書類送付票の「【1】添付書類」のチェック欄に、該当の書類が揃っている ことを確認のうえ、それぞれチェックを入れてください。

(2) 綴り方

表紙:添付書類送付票(画面を印刷したもの) 以降:添付書類(必ず「【1】添付書類」の番号の順番に並べてください) ※添付書類の詳細は「入札参加資格審査申請の添付書類について」をご覧ください。

(3)送付方法

添付書類送付票下の「【2】提出先」を点線で切り取り、郵送先宛名として封筒に貼り付けて送 付してください。

送付にあたっては、収受のトラブルを防ぐため、お手数でも簡易書留で送付してください。 なお、持参されても受付窓口はありませんので、受付はできません。